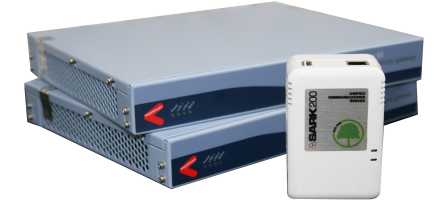

# SARK 200 Mini PBX Sangoma Vega Gateways

## Quick start configuration guide for SARK and Sangoma Vega 50 FXO Gateway

#### Before You Begin:

• The SARK PBX and Vega 50 appliance is connected to the network and all IP addresses are configured as needed. If not then please consult links below for SARK and Vega 50.

SARK PBX Quick Start Guide

Vega 50 Quick Start Guide

• You are able to connect to the Web interface of both SARK PBX and Vega 50.

# **SARK PBX Configuration**

Open a browser and enter IP address of Sark PBX. On prompt enter the following details.

#### SARK 200 / SARK 500

User Name : admin (lower case) Password : sarkadmin (lower case)

#### SARK 850/1000/1200

User Name : admin (lower case) Password : Aster2sk!

#### Step 1 :

Create a sip trunk between Sark and Vega 50 box. To do that go to :

End Points >> Trunks and click on New Object icon as shown below.

|     |                                                     |         |          |           |                    | CH.  |        |  |     |   |  |
|-----|-----------------------------------------------------|---------|----------|-----------|--------------------|------|--------|--|-----|---|--|
| New | End points                                          | Routing | Features | Settings  | Asterisk           | CDRs | Logout |  | New | • |  |
|     | s200 - T                                            | runks   |          |           |                    |      |        |  | + 🗸 | ÷ |  |
|     | Name 🔺 Description Type IP Active? 🍦 State Edit Del |         |          |           |                    |      |        |  |     |   |  |
|     |                                                     |         |          | No data a | available in table |      |        |  |     |   |  |

Choose **GeneralSIP** from Trunk Type drop down menu. Some extra fields will appear on the screen.

Set a name for the trunk (Without Space) and insert the IP address of the Vega gateway. Leave everything else as default and press save and then the commit button.

| New | End points | Routing      | Features | Settings        | Asterisk | CDRs | Logout |  | ٩   |  |  |  |  |
|-----|------------|--------------|----------|-----------------|----------|------|--------|--|-----|--|--|--|--|
|     | s200 - Add | l a Trunk    |          |                 |          |      |        |  | ★ 🖻 |  |  |  |  |
|     |            |              |          |                 |          |      |        |  |     |  |  |  |  |
|     |            | Trur         | k Type   | GeneralSIP      |          |      |        |  |     |  |  |  |  |
|     |            |              | Name     | Vega50          |          |      |        |  |     |  |  |  |  |
|     |            | URI/IP a     | Iddress  | 192.168.XXX.XXX |          |      |        |  |     |  |  |  |  |
|     |            | Use          | ername   |                 |          |      |        |  |     |  |  |  |  |
|     |            | Pa           | ssword   |                 |          |      |        |  |     |  |  |  |  |
|     |            | Registratior | String   | NO 🔻            |          |      |        |  |     |  |  |  |  |

#### Step 2 :

Next step is to create an inbound route for calls coming from Vega gateway to Sark. This is where you define the numbers assigned to you by Fixed line provider generally BT/Virgin Media for UK.

The default route in Sark (\_XXXX.) match any DID number coming in to Sark and forward it to the system operator. It is good practice to specify the line number which gives more control on inbound call routing.

|     | TEM/VOID BOFTEWITCH        |     |       |      |       |             |             |           |        |      |     |  |
|-----|----------------------------|-----|-------|------|-------|-------------|-------------|-----------|--------|------|-----|--|
| New | / End poi                  | nts | Rou   | ting | Featu | res Setting | is Asterisk | CDRs      | Logout |      | ٩   |  |
|     | s200 - Inbound Routing + 🗸 |     |       |      |       |             |             |           |        |      |     |  |
|     | DiD/CLI                    | •   | Туре  | ÷    | Name  | 0pen        | Closed      | Alpha Tag | SWOC?  | Act? | Del |  |
|     | _xxxxx.                    |     | Class |      | None  | Operator    | Operator    | None      | NO     | YES  |     |  |

To add a DID click on new object icon and select DID from Carrier drop down menu. Now enter a name for the incoming line. Enter the DID(geographic) number associated with PSTN line and press save and then the commit button.

|     |            |                                        |                           |                                       |          | н    |        |            |
|-----|------------|----------------------------------------|---------------------------|---------------------------------------|----------|------|--------|------------|
| New | End points | Routing                                | Features                  | Settings                              | Asterisk | CDRs | Logout | <b>Q</b>   |
|     | s200 - Ad  | <b>d a DDI/C</b><br>Rou<br>DiD N<br>Sr | te Type<br>Name<br>Number | DiD<br>Line1<br>123456<br>NO <b>v</b> | Y        |      |        | <b>X</b> 🖻 |

Finally add any extra DID's for additional lines and press commit button to save and apply settings. See example of DID's below.

| New | End points  | Routing | Features | Settings | Asterisk | CDRs Lo   | gout  |      | ٩   |  |  |  |  |
|-----|-------------|---------|----------|----------|----------|-----------|-------|------|-----|--|--|--|--|
|     | s200 - Upd  | + < 👳   |          |          |          |           |       |      |     |  |  |  |  |
|     | DiD/CLI     | Type 🍦  | Name     | Open     | Closed   | Alpha Tag | SWOC? | Act? | Del |  |  |  |  |
|     | 01484624294 | YES     |          |          |          |           |       |      |     |  |  |  |  |
|     | 01484624923 | YES     | 1        |          |          |           |       |      |     |  |  |  |  |
|     | _XXXX.      | Class   | None     | Operator | Operator | None      | NO    | YES  |     |  |  |  |  |

#### Step 3:

The next step is to create outbound route, for this go to Routing >> Route(outbound) this will take you to the following page.

You can either change the default route below or create a new outbound route by clicking New.

|     |         |          |              |                  |          | CH         |          |      |      |     |   |
|-----|---------|----------|--------------|------------------|----------|------------|----------|------|------|-----|---|
| New | End po  | oints Ro | uting Fea    | atures Settings  | Asterisk | CDRs       | Logout   |      |      |     | ٩ |
|     | s200    | - Routes |              |                  |          |            |          |      |      | + ~ | ÷ |
|     | Route 🔺 | Dialplan | Descrip      | otion Strategy   | y Path 1 | 🔶 🛛 Path 2 | 🔶 🛛 Auth | Act? | Edit | Del |   |
|     | DEFAULT | _xxxxx.  | DEFAULT TRUE | NK Click to edit | None     | None       | NO       | YES  | 100  | Î   |   |

You can change the route name to anything you like. For Path1 you will need to select the name of your Trunk discussed in step 1, in this case it is "Vega50", then leave the rest of the settings as default.

|     |            |          |          |           | SA   |          | r<br>H |        |     |
|-----|------------|----------|----------|-----------|------|----------|--------|--------|-----|
| New | End points | Routing  | Features | Setting   | )s A | asterisk | CDRs   | Logout | ٩   |
|     | s200 - Ado | d New Ro | ute      |           |      |          |        |        | × 🖻 |
|     |            |          |          |           |      |          |        |        |     |
|     |            |          | Route    | outbound1 |      |          |        |        |     |
|     |            |          | Active?  | YES •     |      |          |        |        |     |
|     |            |          | Auth     | NO 🔻      |      |          |        |        |     |
|     |            | S        | trategy  | hunt 🔹 💌  |      |          |        |        |     |
|     |            | Des      | cription |           |      |          |        |        |     |
|     |            | I        | Dialplan |           |      |          |        |        |     |
|     |            |          | Path 1   | Vega50    | •    |          |        |        |     |
|     |            |          | Path 2   | None      | •    |          |        |        |     |
|     |            |          | Path 3   | None      | •    |          |        |        |     |
|     |            |          | Path 4   | None      | •    |          |        |        |     |

# Vega 50 4-8 Port FXO Configuration

Open a browser and enter IP address of Vega 50. On prompt enter the details as below to log in.

User Name : admin Password : admin

#### Step 4:

On main login page click on Quick Config and press Continue on prompt.

#### Step 5: Basic config

Under General menu Select the country where Vega is to be commissioned. Then select a valid static IP address for the Vega box. Also remember to change the login password.

|                                                                   | Vega 50 GW<br>Configuration                                            | Unsaved Configuration<br>Changes |                   |                                         |         |   | Host Name this_hostname<br>IP Address 192.168.2.147<br>User Name admin |
|-------------------------------------------------------------------|------------------------------------------------------------------------|----------------------------------|-------------------|-----------------------------------------|---------|---|------------------------------------------------------------------------|
| Status<br>Quick Config<br>Expert Config<br>Warnings(7)<br>Log off | Basic Config<br>General<br>Country UK © Timezor<br>LAN 1 Configuration | VolP FX0  offset (HHMM)          | Emergency Numb    | ers 999,112,                            | 911,000 | 0 | Ø                                                                      |
| Rebool Syster                                                     | Interface                                                              |                                  |                   | Physical                                |         |   |                                                                        |
|                                                                   | Obtain IP Settings automatical                                         | 192 168 YYY YYY                  |                   | Speed Au                                |         |   |                                                                        |
|                                                                   | Subpet Meek                                                            | 255 255 255 0                    | $\exists$         | Duplex Ha                               | IT 🗘    |   |                                                                        |
|                                                                   | Sublict Mask                                                           | 102 169 XXX XXX                  | $\exists$         | QoS                                     |         |   |                                                                        |
|                                                                   | Gateway                                                                | 192.168.888.888                  | _                 | TOS/Diffserve                           | 0       |   |                                                                        |
|                                                                   | Preferred DNS Server                                                   | 8.8.4.4                          |                   | 802.1pQ                                 |         |   |                                                                        |
|                                                                   | Alternate DNS Server                                                   | 0.0.0.0                          |                   | VLAN ID                                 | 0       |   |                                                                        |
|                                                                   | NTP Time Server                                                        | 0.0.0.0                          |                   | Priority                                | 0       |   |                                                                        |
|                                                                   |                                                                        |                                  |                   |                                         |         |   |                                                                        |
|                                                                   | Login Password                                                         |                                  |                   |                                         |         |   |                                                                        |
|                                                                   | New Password                                                           |                                  | Re-Enter Password |                                         |         |   |                                                                        |
|                                                                   |                                                                        |                                  |                   |                                         |         |   |                                                                        |
|                                                                   |                                                                        |                                  |                   |                                         |         |   |                                                                        |
|                                                                   |                                                                        |                                  |                   |                                         |         |   |                                                                        |
|                                                                   |                                                                        |                                  |                   |                                         |         |   |                                                                        |
|                                                                   |                                                                        |                                  |                   |                                         |         |   |                                                                        |
|                                                                   |                                                                        |                                  |                   |                                         |         |   |                                                                        |
|                                                                   |                                                                        |                                  |                   |                                         |         |   |                                                                        |
|                                                                   |                                                                        |                                  |                   | • • • • • • • • • • • • • • • • • • • • |         |   |                                                                        |

#### Step 6: <u>VolP</u>

Next go to VoIP section and enter the IP address of SARK as SIP domain and SIP server IP/Name. Make sure registration mode is turn off and change **codec 1** priory to G711Alaw64k or as shown below.

|                        | Vega 50 GW<br>Configuration                                      | Unsaved Configuration<br>Changes |           |                   |          |   | Host Name this_hostname<br>IP Address 192.168.2.147<br>User Name admin |
|------------------------|------------------------------------------------------------------|----------------------------------|-----------|-------------------|----------|---|------------------------------------------------------------------------|
| Status<br>Quick Config | Basic Config (                                                   | VolP FXO                         | Submit    | New Install? Exit | 0        |   |                                                                        |
| Expert Config          | VoIP Device Configuration                                        | 1                                |           |                   |          |   | 0                                                                      |
| Warnings(7)            | Registration Mode                                                | Off 😂                            |           |                   |          |   |                                                                        |
| Log off                | Outbound Proxy Used?                                             | No   0                           |           |                   |          |   |                                                                        |
| Reboot Syster          | SIP Domain                                                       | 192.168.X.X                      |           |                   |          |   |                                                                        |
|                        | SIP Server IP/Name                                               | 192.168.X.X                      |           |                   |          |   |                                                                        |
|                        | Outbound proxy IP/Name                                           | 0.0.0.0                          |           |                   |          |   |                                                                        |
|                        | Registration and Authentication<br>ID<br>Authentication Password | Reg and Auth ID                  |           |                   |          |   |                                                                        |
|                        | Codecs                                                           |                                  |           |                   |          |   |                                                                        |
|                        | Priority 1                                                       | 2                                | 3         | 4 5               | 5        | 6 |                                                                        |
|                        | CODEC g711Alaw64k 😂                                              | [g711Ulaw64k ≎][g729             | ≎] (g7231 | \$] <b>t38udp</b> | ≎][octet | 0 |                                                                        |

### Step 7: <u>FXO</u>

Next go to FXO section. Enable the check box for **Tone Based Discount**, **Handle Emergency calls** and **Call ID Detection**.

Enabling emergency calls feature will automatically create a dial plan on Vega 50 to pass

all emergency calls over FXO line where as Call ID detection feature is only needed when the service is activated from the service provider side.

Next change Telephone numbers(s) to route field to (.\*) for all FXO ports or as shown below. Add the DID numbers provided by fixed line provider under DID to Forward to SIP and make sure the numbers under DID to Forward section matches the inbound numbers created on Sark in step 2.

|                                                        | V<br>C | /ega<br>Confi           | 50 G\<br>gurat                | N<br>ion                                   |                   |                   |                                                   | Hos<br>IP A<br>Use    | t Name this_hostname<br>ddress 192.168.2.147<br>r Name admin |
|--------------------------------------------------------|--------|-------------------------|-------------------------------|--------------------------------------------|-------------------|-------------------|---------------------------------------------------|-----------------------|--------------------------------------------------------------|
| Status<br>Quick Config<br>Expert Config<br>Warnings(6) |        | Ba<br>Tone Ba<br>Enable | ased Disco                    | ) (<br>onnect 1                            | VolP FXD          | Su                | Dmit New Install? Exit                            |                       | 0                                                            |
| Reboot System                                          |        | Telepho<br>Interface    | Handle<br>Emergency<br>Calls? | ctions<br>Enable<br>Caller ID<br>Detection | Numeric Caller ID | Textual Caller ID | Telephone number(s) to route to the FXO interface | DID to Forward to SIP |                                                              |
|                                                        |        | 0201                    | <b>√</b>                      |                                            | 0201              | FXO1              | .*                                                | 01484840048           |                                                              |
|                                                        |        | 0202                    | <b>V</b>                      | $\checkmark$                               | 0202              | FXO2              | .*                                                | 01484840049           | j                                                            |
|                                                        | ÷      | 0203                    | <b>V</b>                      | $\checkmark$                               | 0203              | FXO3              | .*                                                | 014848400XX           | )                                                            |
|                                                        | ÷      | 0204                    | V                             | $\checkmark$                               | 0204              | FXO4              | .*                                                | 01484840XXX           | )                                                            |
|                                                        | ÷      |                         |                               |                                            |                   |                   |                                                   |                       |                                                              |

Finally select the **New Install ?** Check box and press the Submit button. Wait couple of seconds and press the Reboot system button when it appears.

Now you should be able to make/receive calls from and to Vega/SARK PBX.